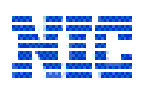

## **CERRS Process Flow – Clinic Establishment Profile**

#### 1.0 <u>New User Registration Page:</u>

For login into CERRS portal, a User/Clinical Establishments (CE) must have their "Clinical Establishment Id" and "Password". For this, a User/CE needs to click on <u>Create New Account</u> button which is displaying on login page of CERRS profile portal.

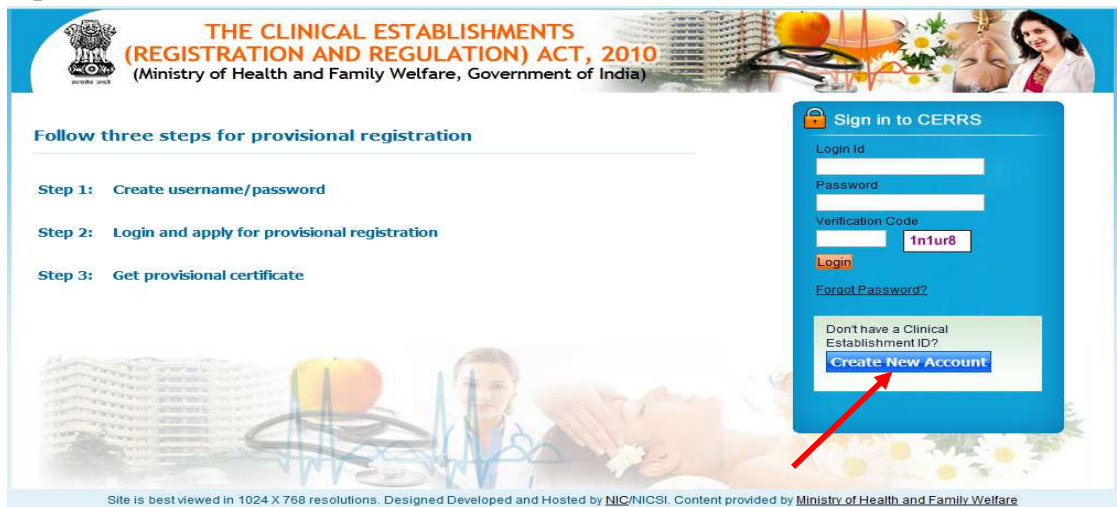

Once clicking on <u>Create New Account</u>, The Registration screen will appear which will allow you to register into CERRS portal.

| (REGISTRATION AND REGULA<br>(Ministry of Health and Farrily Welfare  | JSHMENTS<br>ATION) ACT, 2010<br>, Government of India)                                                      |
|----------------------------------------------------------------------|----------------------------------------------------------------------------------------------------|
| 🕈 Fill in the below form to generate Clinical Esta                   | blishment ID                                                                                                |
|                                                                      |                                                                                                    |
| Applicant's Name:                                                    |                                                                                                    |
| Establishment's Name:                                                |                                                                                                    |
| Email:                                                               |                                                                                                    |
|                                                                      | (All communication from CERRS will be sent to this email address.)                                          |
| Login Id:                                                            |                                                                                                    |
|                                                                      | (The Login ID you enter lets you sign in to Clinical Establishment Website.)                                |
| ld Froot:                                                            | Select                                                                                                    |
| Verification Code.                                                   | ösośwa                                                                                                    |
|                                                                      |                                                                                                    |
|                                                                      | Submit Cancel                                                                                               |
|                                                                      |                                                                                                    |
|                                                                      |                                                                                                    |
| Site is best viewed in 1024 X768 resolutions. Designed Developed and | Hosled by and Hosted by and Hosted by NIC/INICSI. Content provided by Ministry of Health and Family Welfare |

**CERRS\_Phase-1 Portal** 

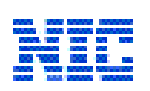

- > On the Registration page, all fields are mandatory, complete the following information:
- Applicant's Name
- o Establishment's Name
- *Email*: Enter your e-mail address. This address will be used for communications regarding your application.
- *Login Id*: Enter you preferred Login Id (Note: You will be required to use this Id for all the further Log-ins)
- o *Id Proof*: Select Applicant's Photo ID from drop down list.
- o Id No: Enter the above selected Photo ID's Number.
- Verification Code: Enter the Verification Code which is displaying on screen.

Having filled all the necessary data please click on the "*Submit*" Button. After clicking on submit following screen will appear.

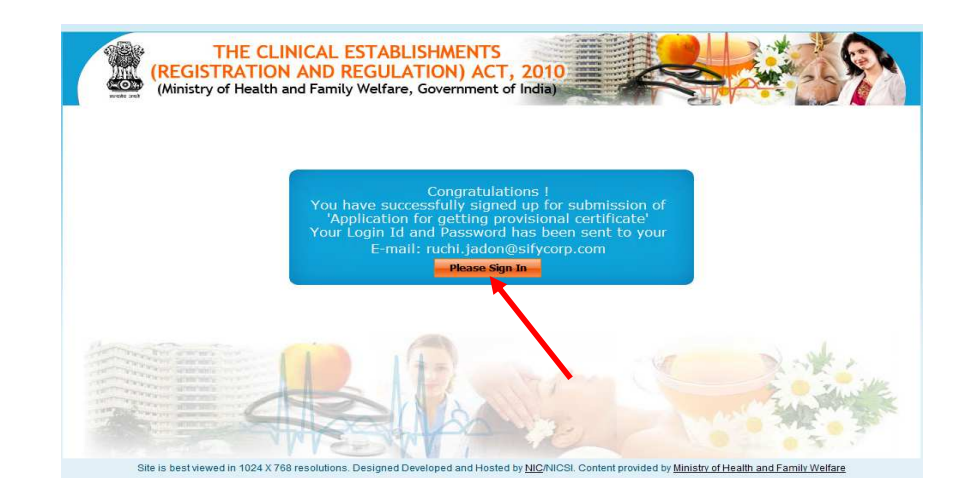

Now you have created your account. Please Log in through your Login Id by clicking on the *"Please Sign In"* button.

*Note*: Applicant's Login crendentials for CERRS portal i.e. Login Id and Password will be sent to applicant's registered Email ID.

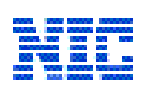

## 2.0 <u>User Login Page:</u>

On login screen, please enter your Login Id, Password and Verification Code respectively and Click "Login" button and you will be directed to the Home Page Screen. In case of first time users, they will be redirected to the Change Password Screen.

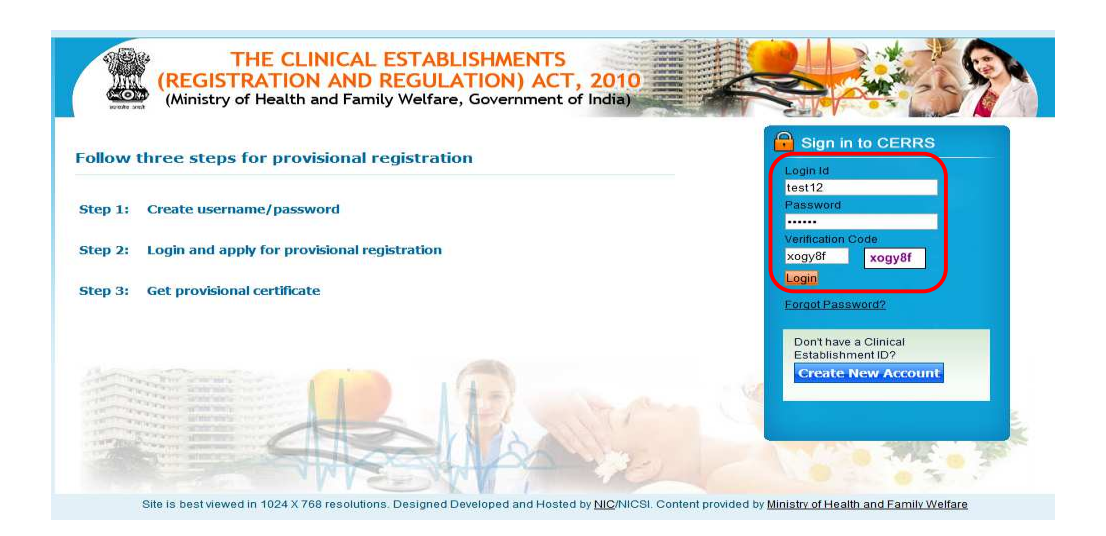

*Note*: User/CE can login into CERRS portal by entering its valid login credentials only.

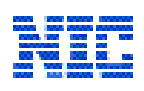

## 2.1 First Time User Login Screen:

When the user enters the site for the first time, they are redirected to the Change Password Page.

Here the user needs to enter the password received by them in the mail in place of "Old Password" and enter a new password as per the requirements

| THE CLINICAL ESTABLISHMENTS<br>(REGISTRATION AND REGULATION) ACT, 2010                                                        |
|----------------------------------------------------------------------------------------------------|
| Change Password Old Password Old Password Old Password Confirm Password Confirm Password  *********************************** |
|                                                                                                    |
| Site is best viewed in 1024 X 768 resolutions. Developed and Designed by National Informatics Centre (NIC)                    |

- > The User then need to click Submit to proceed forward.
- > The user is then redirected to the Successful Password Change Page
- > The user is automatically redirected to the Home Page of the user.

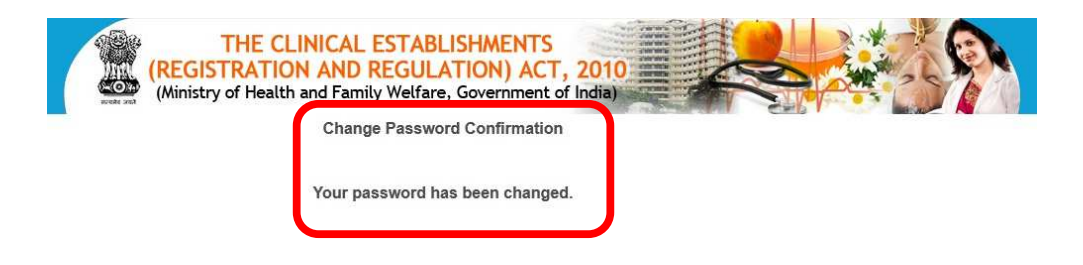

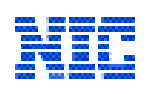

### 3.0 <u>Home Page:</u>

- This home page contains one link "Apply for Provisional Certificate" and user can apply for Provisional Certificate of its establishment.
- ➢ For the Provisional Certificate, a user has to fill complete & valid details of its establishment accordingly.
- ➤ A user can also know the current status of its applied application.

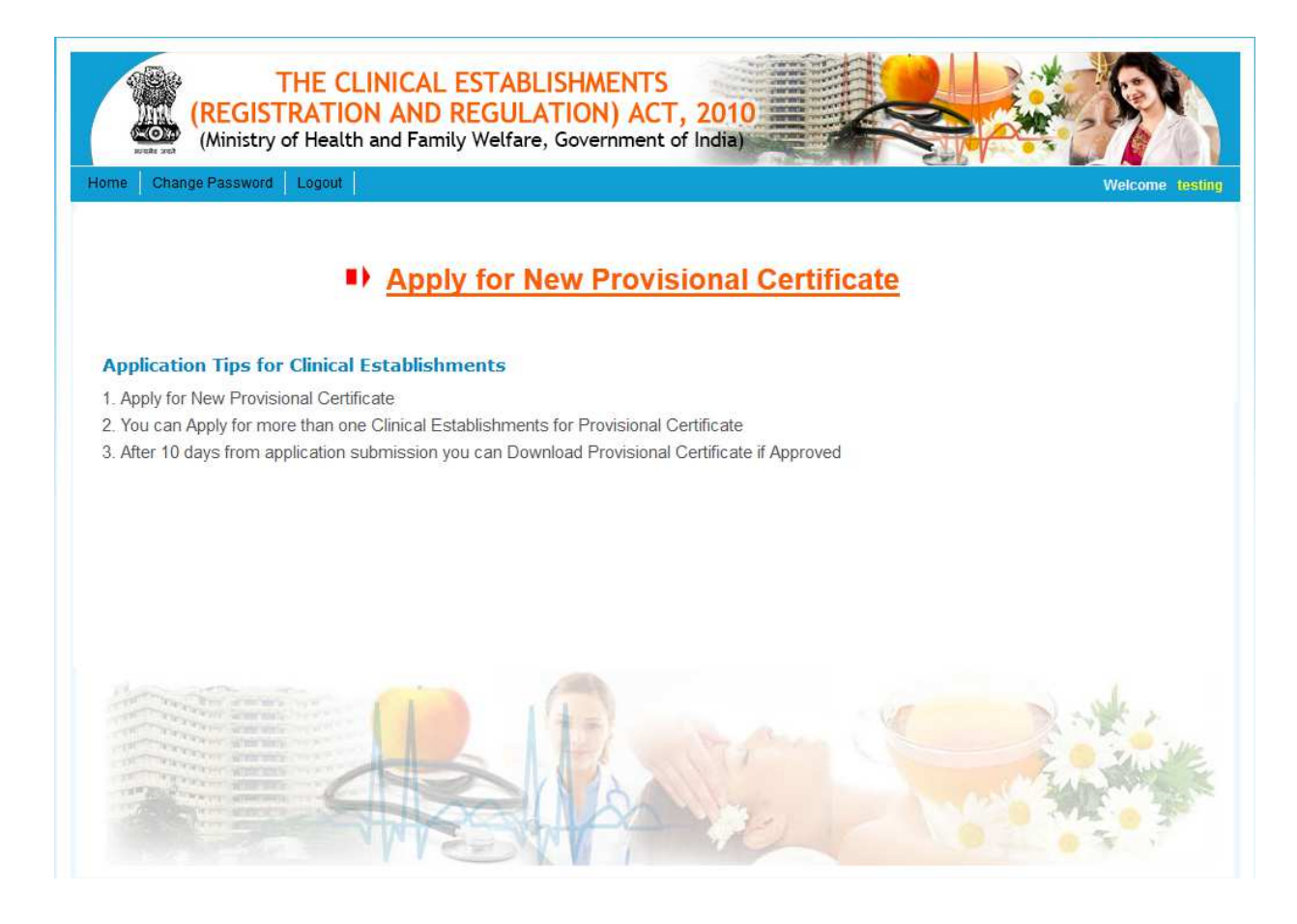

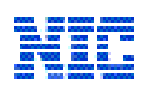

## 4.0 Apply for Provisional Registration Screen:

For this, a User/CE needs to click on <u>Apply for Provisional Certificate</u> link on Home Page Screen.

| THE CLINICAL ESTABLISHMENTS<br>(REGISTRATION AND REGULATION) ACT, 2010<br>(Ministry of Health and Family Welfare, Government of India) |
|----------------------------------------------------------------------------------------------------|
| Home Change Password Logout Welcome testing                                                                                            |
| Apply for New Provisional Certificate                                                                                                  |
|                                                                                                    |
| Application Tips for Clinical Establishments                                                                                           |
| 1. Apply for New Provisional Certificate                                                                                               |
| 2. You can Apply for more than one Clinical Establishments for Provisional Certificate                                                 |
| 3. Arter 10 days from application submission you can Download Provisional Certificate if Approved                                      |
|                                                                                                    |
|                                                                                                    |
|                                                                                                    |
|                                                                                                    |
|                                                                                                    |
|                                                                                                    |
|                                                                                                    |
|                                                                                                    |
|                                                                                                    |
|                                                                                                    |

- Once clicking on <u>Apply for Provisional Certificate</u> link already filled details will be displayed in registration form. Now, user has to fill its complete & valid details of its establishment accordingly in the registration form.
- > A user can also know the current status of its applied application.
- Already filled details can easily be editable in case of any correction made. There are some mandatory fields which are marked by <u>Red Coloured Star</u> (\*), these fields are needed to fill importantly. User has to enter all the required details in valid formats.

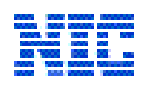

| 1. Name of the Clinical Establishment :*         2. Address1         :*       Address2         Wilaga/TownOtic:         State : Seet       District: Set#         Fax:       E-mail ID         Website (Tany):         3. Name of the Owner         :*       E-mail ID         Website (Tany):         :*       E-mail ID         Wilaga/TownOtic:         State:       Set#         :*       E-mail ID         :*       Website (Tany):         :*       Modifies:         :*       Wilaga/TownOtic:         :*       Modifies:         :*       Wilaga/TownOtic:         :*       Modifies:         :*       Modifies:         :*       Wilaga/TownOtic:         :*       Modifies:         :*       Modifies:         :*       Wilaga/TownOtic:         :*       Modifies:         :*       Wilaga/TownOtic:         :*       Modifies:         :*       Modifies:         :*       Wilaga/TownOtic:         :*       Website         :*       Website         :*       Website <th>1. Name of the Clinical Establishment      </th> <th></th>                                                                                                    | 1. Name of the Clinical Establishment                                                                                                    |   |
|----------------------------------------------------------------------------------------------------|----------------------------------------------------------------------------------------------------|---|
| 2. Address1 ::                                                                                                    | 2. Address1       :*       Address2:       Village/Town/City:         State:*       Select       District*       Select       Pin code:*         STD code:       Telephone:       Mobile:       Mobile:         Fax:       E-mail ID:       Website (if any):       Image: Same as Clinical Establishment         Address1::*       Address2:       Village/Town/City:       Image: Same as Clinical Establishment         Address1::*       Address2:       Village/Town/City:       Image: Same as Clinical Establishment |   |
| State = Select       Pin codes =         3. Name of the owner       ::::::::::::::::::::::::::::::::::::                                                                                                    | State :=     Select     District**     Select     Pin code:*       STD code :     Telephone:     Mobile:       Fax:     E-mail ID:     Website (if any):       3. Name of the owner     :=     testerabc       Address1::*     Address2:     Village/Town/City:       State :=     Select     District*                                                                                                    |   |
| STD code:   Fax:   Fax:<                                                                                                    | STD code :     Telephone:     Mobile:       Fax;     E-mail ID:     Website (if any):       3. Name of the owner     := testerabc     Same as Clinical Establishment       Address1::=     Address2:     Village/Town/City:       State :=     Salect     District*                                                                                                    |   |
| Fax:       E-mail D:       Website (if any):         3. Hame of the owner       ::= isterate:       Address 2:       WilkageTownChy:         State = isterate:       Address 2:       WilkageTownChy:       Pin code:         State = isterate:       Address 2:       WilkageTownChy:       Pin code:         State = isterate:       Address 2:       WilkageTownChy:       Pin code:         State = isterate:       Motile:       Pin code:       Pin code:         State = isterate:       Motile:       Pin code:       Pin code:         E-mail D:       Isterate aggar will all proof:       Motile:       Pin code:         State = isterate:       Isterate aggar will all proof:       Motile:       Pin code:         State = isterate:       Isterate:       Motile:       Pin code:       Pin code:         State = isterate:       Isterate:       Motile:       Pin code:       Pin code:       Pin code:         State = isterate:       Isterate:       Motile:       Motile:       Pin code:       Pin code:       Pin code:       Pin code:       Pin code:       Pin code:       Pin code:       Pin code:       Pin code:       Pin code:       Pin code:       Pin code:       Pin code:       Pin code:       Pin code:       Pin code:       Pin code: <td>Fax;     E-mail ID:     Website (if any):       3. Name of the owner     :* testerabc     Same as Clinical Establishment       Address1:;*     Address2:     Village/Town/City:       State :=     Salect     District*</td> <td></td>                                                                                                    | Fax;     E-mail ID:     Website (if any):       3. Name of the owner     :* testerabc     Same as Clinical Establishment       Address1:;*     Address2:     Village/Town/City:       State :=     Salect     District*                                                                                                    |   |
| 3. Name of the owner       : * * * * * * * * * * * * * * * * * * *                                                                                                    | 3. Name of the owner       Same as Clinical Establishment       Address1: *     Address2:       State *     State *                                                                                                    |   |
| Address 2     Address 2     Address 2     Address 2     VilageTownCip:     Address 2     VilageTownCip:     Advress 4     Address 4     Address 4     Advress 4     Advre                    | Address1:* Address2: Village/Town/City: Slate * Select District* Select Pin code*                                                                                                    |   |
| State:::::::::::::::::::::::::::::::::::                                                                                                    | State '* Select U District* Select Pin code*                                                                                                    | 2 |
| STD code: E-mail ID: A. Name of the Person in charge: ::::::::::::::::::::::::::::::::::                                                                                                    | start Belett Fill Code,                                                                                                    |   |
| E-mail D = tushar sparwal@stycer;     Id Proof: Drving License No* esterate      A. Name of the Person In charge: :=      Gualification(s)*     Some as Owner detail      Registration Number:                                                                                                    | STD code Telephone Mobile                                                                                                    |   |
| 4. Name of the Person in charge:       ::::::::::::::::::::::::::::::::::::                                                                                                    | E-mail ID := hubber executive integrations Id Proof* Textee Lineare Diffution Lineare Integration                                                                                                    |   |
| 4. Name of the Person In charge: := := := := := :::::::::::::::::::::                                                                                                    | E monito - Illustrati aggian wangony on non- Univing License 💌 omining License hov- resterado                                                                                                    |   |
| Some as Owner detail     Registration Number:   STD code:   STD code:   E-mail ID:      S. Ownership * Select   6. Systems of Medicine: (please tick whichever is applicable) - You can select more than one options *   Aliopathy   Aliopathy   Ajuropathy   Sowa-Rigpa      7. Type of Clinical Services :                                                                                                    | 4. Name of the Person In charge: :* Qualification(s).*                                                                                                    |   |
| Registration Number:       Name of Central/State Council (with which registered);         STD code:       Telephone:         E-mail ID:       Mobile:         S. Ownership *Select       •         6. Systems of Medicine: (please tick whichever is applicable) - You can select more than one options *       •         Aliopathy       Auveda       Unani       Siddha       Homoeopathy       Yoga         7. Type of Clinical Services       :* Select       •       •       •       •         8. Type of Clinical Services       :* Select       •       •       •       •         0. Inpatient       Outpatient       Laboratory       Imaging Centre       Any other (please specify)         Chalan Details (If Fee is applicable)       Amount       •       •       •       •         Chalan number:       Amount       •       •       •       •       •       •         I hereby declare that the statement above are correct and true to the best of my knowledge and shall abide by all the rules and declarations under the claration authority any change in the particular given above.       •       •       •       •       •       •       •       •       •       •       •       •       •       •       •       •       •       •       •       •                                                                                                    | Same as Owner detail                                                                                                    |   |
| STD code: Telephone:   Mobile: E-mail ID: S. Ownership * Select S. Ownership * Select S. Systems of Medicine: (please tick whichever is applicable) - You can select more than one options * Alopathy Alopathy Sowa-Rigpa 7. Type of Clinical Services :* Geed 8. Type of Clinical Services :* Geed a) Inpatient Outpatient Laboratory Imaging Centre Any other (please specify) Chalan Details (If Fee is applicable) Chalan number: Amount Declaration * Chalan number: In hereby declare that the statement above are correct and true to the best of my knowledge and shall abide by all the rules and declarations under the clinical Establishment (Registration and Regulation) Act-2010. I undertake that I shall intimate to the appropriate registering authority any change in the particular given above.                                                                                                    | Registration Number: Name of Central/State Council (with which registered):                                                                                                    |   |
| E-mail ID:<br>5. Ownership *Select   6. Systems of Medicine: (please tick whichever is applicable) - You can select more than one options *<br>Altopathy Ayureda Unani Siddha Homeeopathy Yoga<br>Naturopathy Sowa-Rigpa<br>7. Type of Clinical Services :* Seece   8. Type of Clinical Establishment: (please tick whichever is applicable) - You can select more than one options *<br>a) Inpalient Outpatient Laboratory Imaging Centre Any other (please specify)<br>Chalan Details (If Fee is applicable)<br>Chalan number: Amount Amount Amount Chalan number: Amount Amount Amount Chalan number: Amount Amount Amoun | STD code: Telephone: Mobile:                                                                                                    |   |
| S. Ownership * Select   Systems of Medicine: (please tick whichever is applicable) - You can select more than one options *   Allopathy   Ayurveda   Unani   Siddha   Homeeopathy   Yoga   Naturopathy   Sowa-Rigpa   7. Type of Clinical Services :* @dect 8. Type of Clinical Establishment (please tick whichever is applicable) - You can select more than one options * a) Inpatient Outpatient Chalan Details (If Fee is applicable) Chalan number: Amount Declaration * Chalan number: Amount Chalan number: Amount Chalan number: Amount Chalan number: Amount Back                                                                                                    | E-mail ID:                                                                                                    |   |
| 6. Systems of Medicine: (please tick whichever is applicable) - You can select more than one options *  Allopathy Ayureda Unani Siddha Homoeopathy Yoga Naturopathy Sowa-Rigpa 7. Type of Clinical Services :* Select 7. Type of Clinical Services :* Select 3. Type of Clinical Establishment: (please tick whichever is applicable) - You can select more than one options * 3. Type of Clinical Establishment: (please tick whichever is applicable) - You can select more than one options * 3. Type of Clinical Establishment: (please tick whichever is applicable) - You can select more than one options * 3. Type of Clinical Establishment: (please tick whichever is applicable) - You can select more than one options * 3. Optimation * Chalan Details (If Fee is applicable) Chalan number: Amount Amount Declaration * Chalan Laboratory are correct and true to the best of my knowledge and shall abide by all the rules and declarations under the clinical Establishment (Registration and Regulation) Act-2010. 1 undertake that 1 shall intimate to the appropriate registering authority any change in the particular given above.  Save as Draft Back                                                                                                    | 5. Ownership * Select •                                                                                                    |   |
| c. Systems of Medicine: (please tick whichever is applicable) - You can select more than one options *         Allopathy       Ayurveda         Naturopathy       Sowa-Rigpa         7. Type of Clinical Services       :*         Seet       •         a)       Inpatient         Outpatient       Laboratory         Imaging Centre       Any other (please specify)         Chalan Details (If Fee is applicable)       -         Chalan number:       Amount         Declaration *       -         Chalan tables that the statement above are correct and true to the best of my knowledge and shall abide by all the rules and declarations under the clinical Establishment (Registration and Regulation) Act-2010. I undertake that I shall intimate to the appropriate registering authority any change in the particular given above.                                                                                                    |                                                                                                    |   |
| Anopality     Anopality                      | Systems of Medicine: (please tick whichever is applicable) - You can select more than one options *                                                                                                    |   |
| 7. Type of Clinical Services :* Select         8. Type of Clinical Establishment: (please tick whichever is applicable) - You can select more than one options *         a)       Inpatient         Details (If Fee is applicable)         Chalan Details (If Fee is applicable)         Chalan number:       Amount         Declaration *         I I hereby declare that the statement above are correct and true to the best of my knowledge and shall abide by all the rules and declarations under the clinical Establishment (Registration and Regulation) Act-2010. I undertake that I shall intimate to the appropriate registering authority any change in the particular given above.         Save as Draft       Back                                                                                                    | Allopany Ayureua Gonani Gondura Ghomoeopany Groga                                                                                                    |   |
| 7. Type of Clinical Establishment: (please tick whichever is applicable) - You can select more than one options *         a)       Inpatient         • Outpatient       • Laboratory         • Imaging Centre       • Any other (please specify)         Chalan Details (If Fee is applicable)         Chalan number:       • Amount         • Declaration *         Clinical Establishment (Registration and Regulation) Act-2010. I undertake that I shall intimate to the appropriate registering authority any change in the particular given above.         Save as Draft       Back                                                                                                    |                                                                                                    |   |
| a)         Impatient         Outpatient         Laboratory         Imaging Centre         Any other (please specify)           Chalan Details (if fee is applicable)                                                                                                    | 7. Type of Clinical Services :* Select                                                                                                    |   |
| a)       any parent       a cauparent       a cauparen       a cauparent       a                                                                                                    | s. type or cumical establishment: (please tick whichever is applicable) - rou can select more than one options *                                                                                                    |   |
| Chalan Details (If Fee is applicable) Chalan number: Amount Amount Chalan number: Amount Chalan number: Amount Chalan number: Amount Chalan number: Amount Chalan number: Amount Chalan number: Amount Chalan number: Chalan number: Ch               | a) Emilyanem El caboradory El maging Centre El Any other (brease specify)                                                                                                    |   |
| Chalan number: Amount                                                                                                    | Chalan Details (If Fee is applicable)                                                                                                    |   |
| Declaration *  I hereby declare that the statement above are correct and true to the best of my knowledge and shall abide by all the rules and declarations under the Clinical Establishment (Registration and Regulation) Act-2010. I undertake that I shall intimate to the appropriate registering authority any change in the particular given above.  Save as Draft Back                                                                                                    | Chalan number: Amount                                                                                                    |   |
| I hereby declare that the statement above are correct and true to the best of my knowledge and shall abide by all the rules and declarations under the Clinical Establishment (Registration and Regulation) Act-2010. I undertake that I shall intimate to the appropriate registering authority any change in the particular given above.           Save as Draft         Back                                                                                                    | Declaration *                                                                                                    |   |
| I nereby declare that the statement above are correct and true to the best of my knowledge and shall abide by all the rules and declarations under the Clinical Stablishmet (Registration and Regulation) Act-2010. I undertake that I shall intimate to the appropriate registering authority any change in the particular given above.  Save as Draft Back Back Back Back Back Back Back Back                                                                                                    |                                                                                                    |   |
| Save as Draft Back                                                                                                    | I hereby declare that the statement above are correct and true to the best of my knowledge and shall abide by all the rules and declarations under the<br>Clinical Establishment (Registration and Regulation) Act-2010. I undertake that I shall intimate to the appropriate registering authority any change in the<br>particular given above.                                                                                                    | • |
|                                                                                                    | Save as Draft Back                                                                                                    |   |

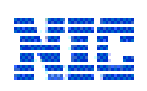

- Click on Declaration Statement for provided details under CERR Act 2010. Enter the Image displayed on the screen & finally click on <u>Submit Link</u> button. If all the details are correct in format, then submit the application details. If details are to be edited later, the click <u>on Save as Draft Link</u> button for future edit/update.
- Once all complete details entered in the form & click on Submit Link button, this detailed application will send to District Registration Authority for Approving/Rejecting the form. And message will be displayed "Your Application has been sent successfully, Please login after 10 days and check the status."

| Your application has been sent successfully. Please login after 10 days and check the status. |  |
|-----------------------------------------------------------------------------------------------|--|
| Back                                                                                          |  |

# 5.0 <u>Approval / Rejection of Clinical Establishment Application Screen:</u>

All the Clinical Establishment complete non editable details have verified by an inspection officer of DRA Official. On the based inspection report of DRA Officer, DRA Officer approves/rejects the CE. Application on based of the inspection. The <u>Status: Applied</u> field will be change on based of the DRA official inspection.

| <b>A</b>                                    |                                                                                   |                                     |                |             |                                      |                                      | -             |              |
|---------------------------------------------|-----------------------------------------------------------------------------------|-------------------------------------|----------------|-------------|--------------------------------------|--------------------------------------|---------------|--------------|
|                                             | (REGISTRATION                                                                     | AND REG                             | ADLISTIME      | ACT 2       | 010                                  | -                                    | ·             | C. N.        |
| 00                                          | (Ministry of Health and                                                           | d Family We                         | elfare, Govern | ment of Ind | dia)                                 |                                      | 12            | 10           |
|                                             |                                                                                   | 69                                  | 15             |             |                                      | CEL                                  |               |              |
| lome Cl                                     | ande Password   Locout                                                            |                                     |                |             |                                      |                                      |               | Maleana tast |
| lome Cl                                     | nange Password Logout                                                             |                                     |                |             |                                      |                                      |               | Welcome test |
| lome CI<br>Applicati                        | nange Password   Logout  <br>on Summary                                           |                                     |                |             |                                      |                                      |               | Welcome test |
| <mark>Iome Cl</mark><br>Applicati<br>Search | nange Password   Logout  <br>on Summary<br>All 💽 Sear                             | ch text                             |                | Search      | Apply for New Pi                     | ovisional Certific                   | ate           | Welcome test |
| Applicati<br>Search<br>Applicatio           | on Summary           All         Sear           n saved for Clinical Establishmet | ch text<br>ent : testing            |                | Search      | Apply for New Pr                     | ovisional Certific                   | ate           | Welcome test |
| Applicati<br>Search<br>Applicatio<br>S.No   | nange Password   Logout  <br>on Summary<br>Al                                     | ch text<br>ent : testing<br>Address | District       | Search      | <u>Apply for New Pr</u> Owner's Name | ovisional Certific<br>Certificate No | ate<br>Status | Welcome test |

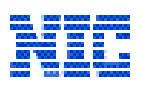

## 5.1 <u>Approved Clinical Establishment Application:</u>

After the CE Application has approved by a DRA official, the home page of the CE user will update accordingly by Status, Certificate will upload & Approval Remark will displayed.

|        | (Ministry of Health and | ICAL EST<br>AND REC<br>d Family W | TABLISHME<br>GULATION<br>elfare, Govern | ENTS<br>) ACT,<br>nment of l | 2010<br>ndia) |                   |            | R            |
|--------|-------------------------|-----------------------------------|-----------------------------------------|------------------------------|---------------|-------------------|------------|--------------|
| me Cha | ange Password Logout    |                                   |                                         |                              |               |                   |            | Welcome test |
| Search | All Sei                 | arch text                         |                                         | Search                       | Apply for N   | ew Provisional Co | ertificate |              |
| S.No   | Name of Establishment   | Address                           | District                                | State                        | Owner's Name  | Certificate No    | Status     | Action       |
|        |                         |                                   |                                         |                              |               |                   |            |              |

- From here a CR user can able to open its provisional certificate & can read the remark which was given by the DRA Official.
- CE user can also view the changed status of its CE to *Status: Approved – Provisional* and certificate is also attached at top of the application in PDR format.

|                                                       |          |              |                 |                    | Welcome  |
|-------------------------------------------------------|----------|--------------|-----------------|--------------------|----------|
| ESTABLISHMENT DETAIL                                  | LS       |              | Status: App     | roved-Provisional  | Adobe Co |
| linical Establishment details (                       | 1 & 2) * |              |                 |                    |          |
| ame of the Clinical Establishment:*                   | testing  |              |                 |                    |          |
| 2. Address1 💌                                         | testing  | Address2:    |                 | Village/Town/City: |          |
| State:*                                               | SIKKIM   | District:* S | outh District 🚽 | Pin code:*         | 110011   |
| STD code:                                             |          | Telephone:   |                 | Mobile:            |          |
| Fax:                                                  |          | E-mail ID:   |                 | Website (if any):  |          |
|                                                       |          |              |                 |                    |          |
|                                                       | ve       |              |                 |                    |          |
| wner details * <mark>Same as abo</mark>               | 2018     |              |                 |                    |          |
| owner details * Same as abo<br>3. Name of the owner:* | testing  |              | l.              |                    |          |

**CERRS\_Phase-1 Portal** 

Page 9 of 10 Proprietary and Confidential

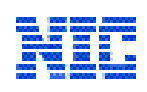

## 5.2 <u>Rejected Clinical Establishment Application:</u>

After the CE Application has rejected by a DRA official, the home page of the CE user will update accordingly by Status, & Rejection Remark will displayed

| me Cha             | THE CLINI<br>(REGISTRATION /<br>(Ministry of Health and<br>ange Password Logout | CAL EST<br>AND REG<br>Family We | ABLISHME<br>ULATION)<br>elfare, Govern | NTS<br>ACT, 2<br>ment of In | 010<br>dia)   |                  |         | Welcome test                         |
|--------------------|---------------------------------------------------------------------------------|---------------------------------|----------------------------------------|-----------------------------|---------------|------------------|---------|--------------------------------------|
| Applicat<br>Search | ion Summary                                                                     | irch text                       |                                        | Search                      | Apply for New | Provisional Cert | ificate | 12                                   |
| C Mo               | Name of Establishment                                                           | Address                         | District                               | State                       | Owner's Name  | Certificate No   | Status  | Action                               |
| 5.00               |                                                                                 |                                 |                                        |                             |               |                  |         | Contract of the second second second |

- From here a CR user can read a rejection remark which was given by the DRA Official after an inspection report.
- CE user can also view the changed status of its CE to Status: Rejected Provisional on clicking on the establishment name.

|                                      | ka      |            |                  |                    | Welcome test        |
|--------------------------------------|---------|------------|------------------|--------------------|---------------------|
| ESTABLISHMENT DETAIL                 | S       |            |                  | Statu              | s: Rejected-Provisi |
| Clinical Establishment details (1    | & 2) *  |            |                  |                    |                     |
| Name of the Clinical Establishment:* | testing |            |                  |                    |                     |
| 2. Address1 :*                       | testing | Address2:  |                  | Village/Town/City: |                     |
| State:*                              | SIKKIM  | District:* | South District   | Pin code:*         | 110011              |
| STD code:                            |         | Telephone: |                  | Mobile:            |                     |
| Fax:                                 |         | E-mail ID: |                  | Website (if any):  |                     |
|                                      |         |            |                  |                    |                     |
| Owner details * Same as abov         | /e      |            |                  |                    |                     |
| 3. Name of the owner:*               | testing |            |                  |                    |                     |
| Address1:*                           | testing | Address2:  |                  | Village/Town/City: |                     |
| State:*                              | SIKKIM  | District.* | South District   | Pin code:*         | 110011              |
|                                      | Sirvin  |            | Joddin Elatility |                    | 110011              |

**CERRS\_Phase-1** Portal